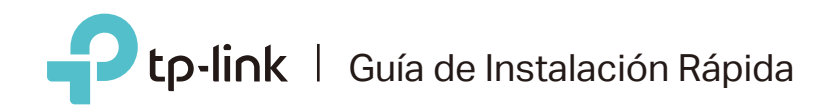

# Router Multi-modo

Cumple con todas sus necesidades.

trasero del router hasta que esté

encendido

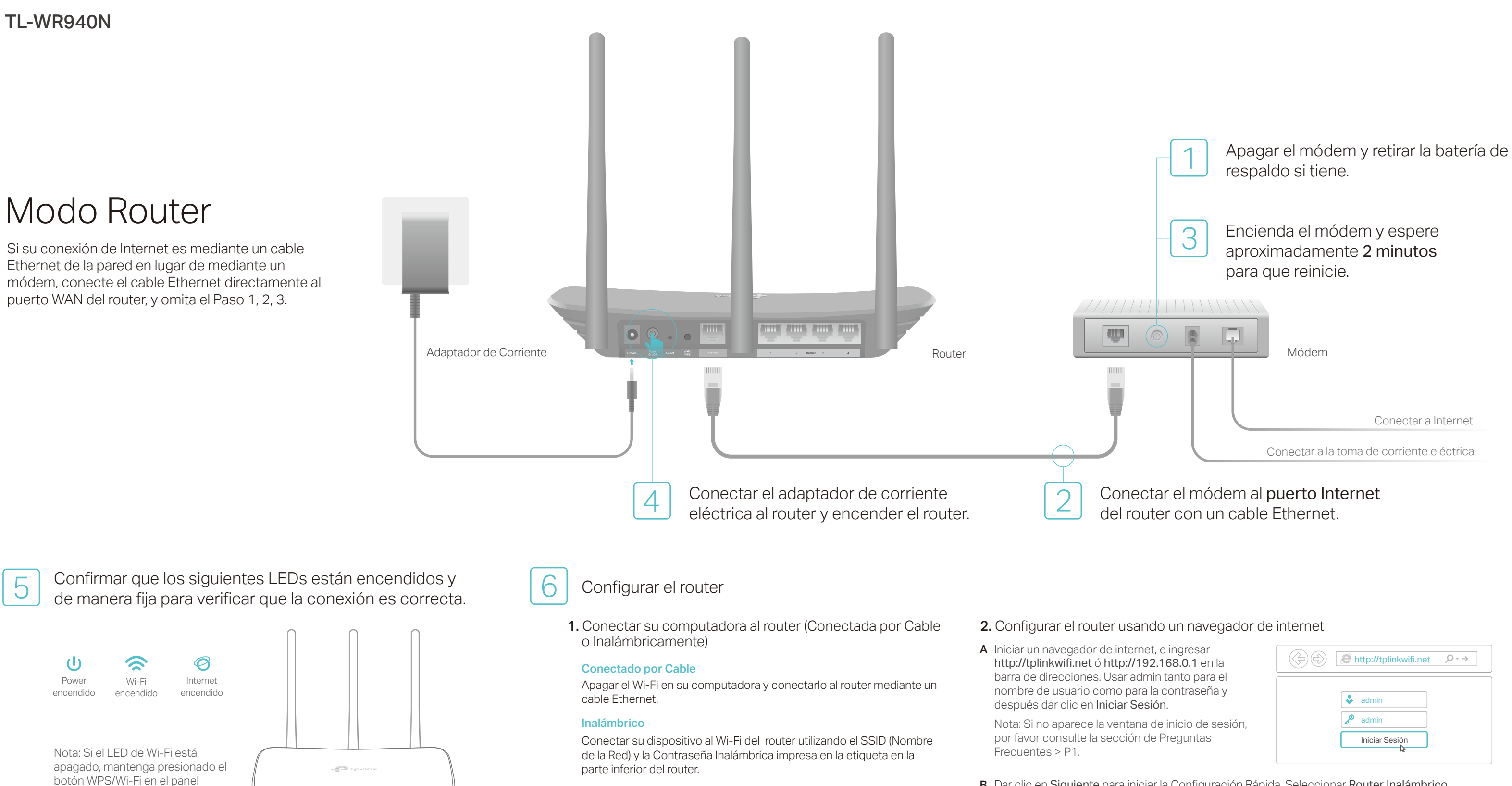

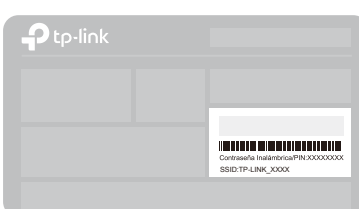

| ador de internet, e ingresar   |
|--------------------------------|
| net ó http://192.168.0.1 en la |
| ones. Usar admin tanto para el |
| ario como para la contraseña y |
| e en <b>Iniciar Sesión</b> .   |
|                                |

| http://tplinkwifi.net | ,0 - → |
|-----------------------|--------|
| admin                 |        |
| 🧟 admin               |        |
| Iniciar Sesión        |        |

B Dar clic en Siguiente para iniciar la Configuración Rápida. Seleccionar Router Inalámbrico Estándar y seguir las instrucciones paso a paso de la Configuración Rápida para completar la configuración inicial.

Nota: Si no está seguro del Tipo de Conexión de WAN, por favor dar clic en Detección

## ¡Disfrute!

Automática.

# Modo Repetidor

En el modo Repetidor, el router incrementa la cobertura inalámbrica existente en su hogar.

### 1. Configurar

- A. Colocar el router junto a su router host y enciéndalo.
- B. Conectar una computadora al router mediante un cable Ethernet o inalámbricamente usando el SSID (Nombre de la Red) y la Contraseña Inalámbrica impresa en la etiqueta en la parte inferior del router.
- C. Abrir un navegador de internet y escribir http://tplinkwifi.net en la barra de direcciones. Usar admin tanto para el nombre de usuario como para la contraseña y después dar clic en Iniciar Sesión.

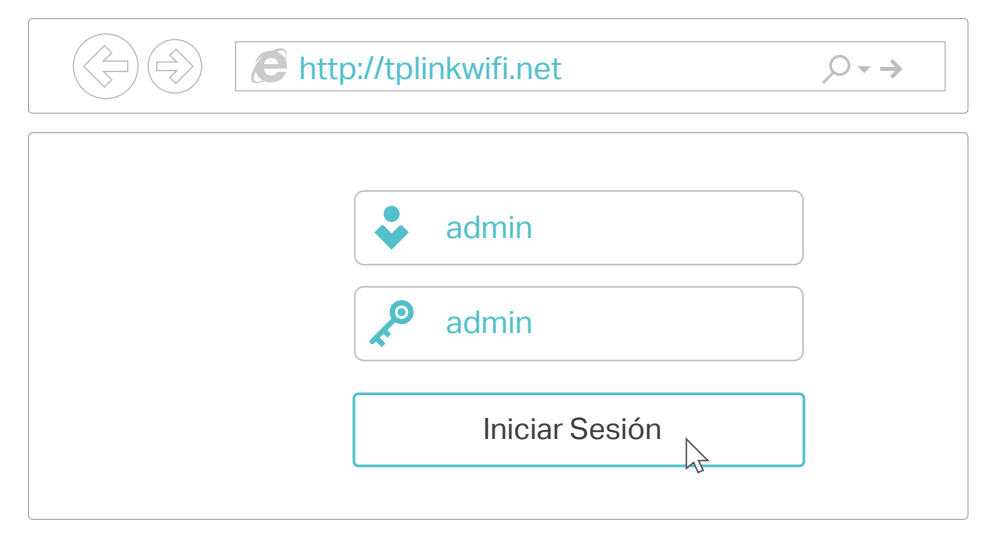

D. Dar clic en Siguiente para iniciar la Configuración Rápida. Seleccionar Repetidor y seguir las instrucciones paso a paso de la Configuración Rápida para completar la configuración inicial.

Nota: Dar clic en Examinar para encontrar su red host a la que desea conectarse, y después ingresar su contraseña inalámbrica.

### 2. Relocalizar

Colocar el router a la mitad del camino entre su router host y la zona "sin recepción" de Wi-Fi. La ubicación que seleccione debe estar dentro del rango de su red host existente.

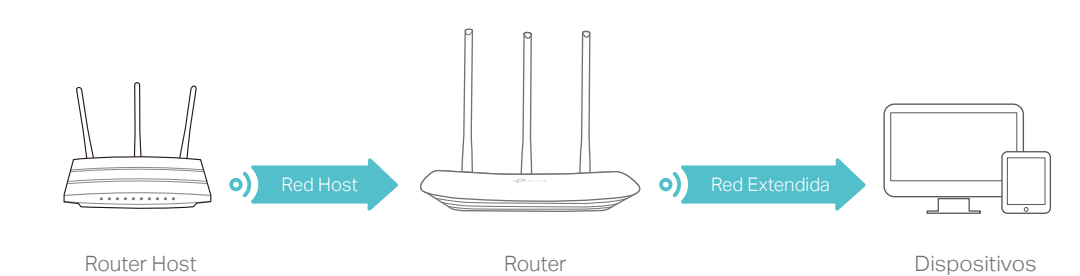

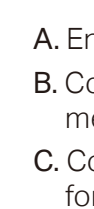

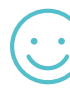

## **Preguntas Frecuentes**

### P1. ¿Qué puedo hacer si no aparece la ventana de inicio de sesión?

- Si la computadora está configurada a una dirección IP fija o estática, cambiar las configuraciones para obtener una dirección IP automáticamente.
- Verificar si http://tplinkwifi.net o http://192.168.0.1 está ingresado correctamente en el navegador de internet. Como alternativa, ingrese http://192.168.1.1 en el navegador de internet y presione Enter.
- Usar otro navegador de internet e intente de nuevo
- Reiniciar su router e intentar de nuevo.
- Deshabilite después habilite el adaptador de red que se está usando.

### P2. ¿Qué puedo hacer si no puedo acceder a Internet?

- · Verifique si el Internet está funcionando adecuadamente conectando una computadora directamente al módem usando un cable Ethernet. De lo contrario, contacte a su Proveedor de Servicios de Internet.
- Inicie sesión en la página de administración web del router y vaya a la página de Estado para comprobar si la dirección IP de WAN es válida o no. Si es así, por favor, ejecute de nuevo el programa de Instalación Rápida; en caso contrario, vuelva a comprobar la conexión del hardware.
- Reinicie el router y vuelva a intentarlo.
- Para los usuarios de módem por cable, inicie sesión en la página de administración a través de Internet del router. Vaya a Red > Clon MAC, y dar clic en Clonar dirección MAC y dar clic en Guardar. A continuación, reinicie tanto el módem como el router.

- P3. ¿Cómo restablezco el router a sus ajustes predeterminados de fábrica?
- Con el router encendido, mantenga presionado el botón de Reset en el panel posterior del router hasta que todos los LED se enciendan momentáneamente.
- Inicie sesión en la página de administración a través de Internet del router. Vaya a Herramientas del Sistema > Falla de fábrica y dar clic en Restaurar. El router se restablecerá y reiniciará automáticamente.
- P4. ¿Qué puedo hacer si olvidé mi contraseña de la Página de Administración a través de Internet?
- Consulte la sección de Preguntas Frecuentes > P3 para restablecer el router y, a continuación utilice admin (en minúsculas) tanto para el nombre de usuario como para la contraseña para iniciar sesión.

### P5. ¿Qué puedo hacer si olvidé mi contraseña de la red inalámbrica?

• La contraseña de la red inalámbrica predeterminada de fábrica está impresa en la etiqueta del router. Conectar una computadora directamente al router mediante un cable Ethernet. Inicie sesión en la página de administración a través de Internet del router y vaya a Inalámbrico > Seguridad inalámbrica para obtener o restablecer su contraseña de la red inalámbrica.

Si su pregunta no aparece aquí, por favor, consulte la página de Soporte del producto en www.tp-link.com

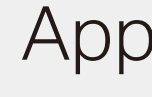

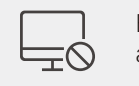

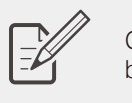

### ¿Cómo comenzar?

- o Google Play.

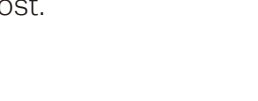

Disfrute!

La red extendida comparte el mismo SSID (nombre de red) y la contraseña que las su red host.

# Modo de Punto de Acceso

En el modo de Punto de Acceso, el router transforma su red conectada por cable existente a una red inalámbrica.

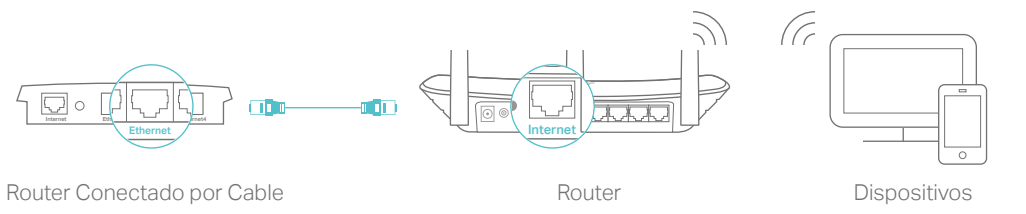

A. Encender el router.

B. Conectar el router al puerto Ethernet del router conectado por cable mediante un cable Ethernet como se muestra arriba.

C. Conectar una computadora al router mediante un cable Ethernet o de forma inalámbrica usando el SSID (Nombre de Red) y la Contraseña Inalámbrica impresa en la etiqueta en la parte inferior del router.

D. Iniciar un navegador de Internet y escribir http://tplinkwifi.net en la barra de direcciones. Usar admin tanto para el nombre de usuario como para la contraseña para iniciar sesión.

E. Dar clic en Next (Siguiente) para iniciar la Configuración Rápida. Seleccionar Punto de Acceso y seguir las instrucciones paso a paso de la Configuración Rápida para completar la configuración inicial.

### Disfrute!

Conectarse a la red inalámbrica utilizando el SSID (nombre de red) y la contraseña del router.

## App Tether

La app Tether de TP-LINK proporciona una forma sencilla e intuitiva para acceder y administrar el router.

> Bloquear la conexión de su red a los usuarios no deseados

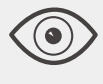

Ver la información acerca de los dispositivos conectados a su router

Configurar los Controles Parentales con hora de acceso

Cambiar las configuraciones básicas de la red inalámbrica

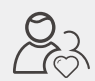

1. Descargue la app Tether de TP-LINK desde la tienda de Apple App Store

2. Asegúrese que su dispositivo inteligente esté conectado inalámbricamente a la red de su hogar.

3. Ejecute la app Tether y comience a administrar la red de su hogar.

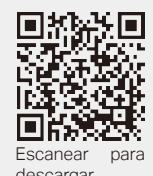